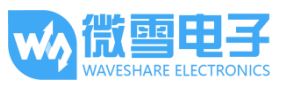

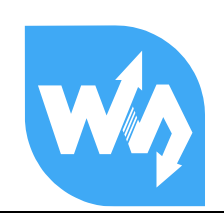

# RS485 CAN HAT 用户手册

# 产品概述

RS485 CAN HAT 是微雪电子为树莓派开发的一款的带 RS485 和 CAN 通信功能的扩展板,具备 RS485、CAN 通信功能。

## 特点

- 基于树莓派接口设计,适用于 Raspberry Pi Zero/Zero W/Zero WH/2B/3B/3B+
- 具备 CAN 功能,使用 SPI 接口 CAN 控制器 MCP2515,搭配收发器 SN65HVD230
- 具备 RS485 功能,使用 UART 控制,半双工通讯,收发器为 SP3485
- 预留控制接口,方便其他控制器控制
- 提供完善的配套资料手册(提供 wiringPi 与 python 例程)

## 产品参数

| 工作电压:     | 3.3V       |
|-----------|------------|
| CAN 控制芯片: | MCP2515    |
| CAN 收发器:  | SN65HVD230 |
| 485 收发器:  | SP3485     |
| 产品尺寸:     | 65mmx30mm  |
| 固定孔通经:    | 3.0mm      |

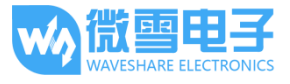

# 接口说明

# CAN 总线接口

| 功能引脚 | 树莓派接口(BCM) | 描述       |
|------|------------|----------|
| 3V3  | 3V3        | 3.3V 电源正 |
| GND  | GND        | 电源地      |
| SCK  | SCK        | SPI 时钟输入 |
| MOSI | MOSI       | SPI 数据输入 |
| MISO | MISO       | SPI 数据输出 |
| CS   | CE0        | 数据/命令选择  |
| INT  | 25         | 中断输出     |

# RS485 总线接口

| 功能引脚 | 树莓派接口(BCM) | 描述       |
|------|------------|----------|
| 3V3  | 3V3        | 3.3V 电源正 |
| GND  | GND        | 电源地      |
| RXD  | RXD        | 串口接收     |
| TXD  | TXD        | 串口发送     |
| RSE  | 18         | 设置收发     |

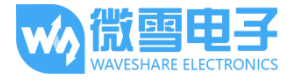

## 硬件说明

#### 1. CAN 总线

CAN 模块的功能是处理所有 CAN 总线上的报文接收和发送。报文发送时,首先将报文 装载到正确的报文缓冲器和控制寄存器中。通过 SPI 接口设置控制寄存器中的相应位或使 用发送使能引脚均可启动发送操作。通过读取相应的寄存器可以检查通讯状态和错误。 会 对在 CAN 总线上检测到的任何报文进行错误检查,然后与用户定义的滤波器进行匹配,以 确定是否将报文移到两个接收缓冲器中的一个。

由于树莓派本身并不支持 CAN 总线,因此使用 SPI 接口的 CAN 控制器,搭配一个收发器完成 CAN 功能。

Microchip 的 MCP2515 是一款 CAN 协议控制器,完全支持 CAN V2.0B 技术规范。该器件能发送和接收标准和扩展数据帧以及远程帧。 MCP2515 自带的两个验收屏蔽寄存器和 六个验收滤波寄存器可以过滤掉不想要的报文,因此减少了主单片机(MCU)的开销。MCU 通过 SPI 接口与该器件连接,即树莓派通过 SPI 接口连接芯片,对于树莓派使用该芯片不需 要编写驱动,只需要打开设备树中的内核驱动即可使用。

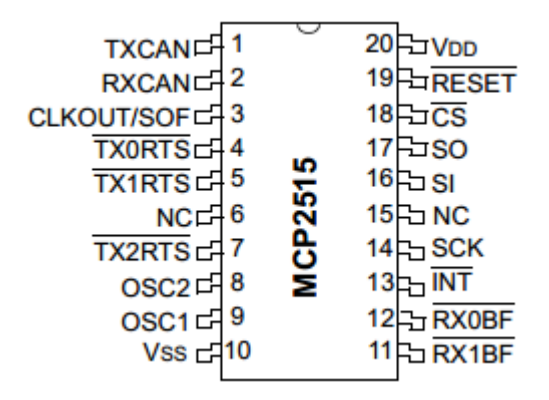

更多详细请参考数据手册;

SN65HVD230 是德州仪器公司生产的 3.3V CAN 收发器,该器件适用于较高通信速率、 良好抗干扰 能力和高可靠性 CAN 总线的串行通信。SN65HVD230 具有高速、斜率和等待 3 种不同的工作模式。 其工作模式控制可通过 Rs 控制引脚来实现。CAN 控制器的输出引脚 Tx 接到 SN65HVD230 的数据 输入端 D,可将此 CAN 节点发送的数据传送到 CAN 网络 中;而 CAN 控制器的接收引脚 Rx 和 SN65HVD230 的数据输出端 R 相连,用于接收数 据。

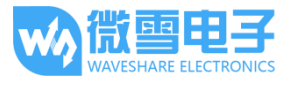

|               | 引脚 | 名称               | 说明                            |
|---------------|----|------------------|-------------------------------|
|               | 1  | D                | 驱动输入 Driver input             |
|               | 2  | GND              | 电源地线 Ground                   |
| R 4 5 Vref    | 3  | Vcc              | 电源线 Supply voltage            |
|               | 4  | R                | 接收输出 Receiver output          |
| SN65HVD230 引脚 | 5  | V <sub>ref</sub> | 参考输出 Reference output         |
| (原视图)         | 6  | CANL             | 低总线输出 Low bus output          |
|               | 7  | CANH             | 高总线输出 High bus output         |
|               | 8  | RS               | 工作模式控制端 Standby/slope control |

## 2. RS485 总线

SP3485 接口芯片是一种 RS-485 驱动芯片。用于 RS-485 通信的低功耗收发器。 采用单一 电源+3.3 V 工作,采用半双工通讯方式。RO 和 DI 端分别为接收器的输出和驱动器的输入端; RE和 DE 端分别为接收和发送的使能端,当RE为逻辑 0 时,器件处于接收状态;当 DE 为逻辑 1 时,器件处于发送状态;A 端和 B 端分别为接收和发送的差分信号端,当A-B>+0.2V 时,RO 输 出逻辑 1;当 A-B<-0.2V 时,RO 输出逻辑 0。A 和 B 端之间加匹配电阻,一般可选 100 Ω 的电 阻。

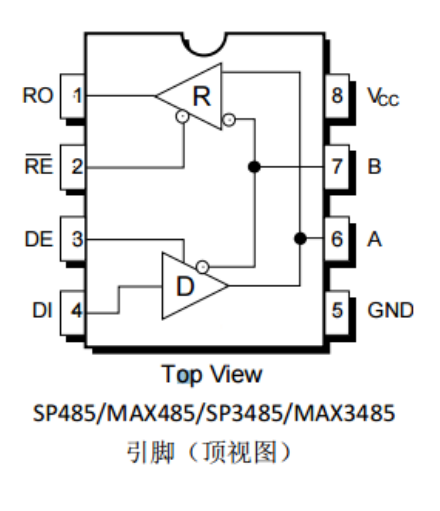

| 引脚 | 名称              | 说明                             |
|----|-----------------|--------------------------------|
| 1  | RO              | 接收器输出 Receiver Output          |
| 2  | RE              | 接收输出使能 Receiver Output Enable  |
|    |                 | 低电平有效 Active LOW               |
| 3  | DE              | 发送输出使能 Driver Output Enable    |
|    |                 | 高电平有效 Active HIGH              |
| 4  | DI              | 输出驱动器输入 Driver Input           |
| 5  | GND             | 地 Ground Connection            |
| 6  | Α               | 差分信号正向端 Driver Output/Receiver |
|    |                 | Input. Non-inverting           |
| 7  | В               | 差分信号反向端 Driver Output/Receiver |
|    |                 | Input. Inverting               |
| 8  | V <sub>cc</sub> |                                |
|    |                 |                                |

SP485 / MAX485 是 5V 的 RS485 收发器 SP3485 / MAX3485 是 3.3V 的 RS485 收发器

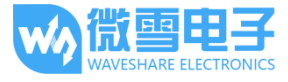

# 树莓派使用

#### 安装必要的函数库

需要安装必要的函数库(wiringPi、bcm2835、python 库),否则以下的示例程序可能无法正常工作。安装方法详见:

#### http://www.waveshare.net/wiki/Pioneer600\_Datasheets

如若使用 python 库,装完上述基本的库之后,还有如下库需要安装

sudo apt-get install python-pip sudo pip install python-can

在官网上找到对应产品,在产品资料打开下载路径,在 wiki 中下载示例程序:

| 文档                      |  |  |
|-------------------------|--|--|
| ■ 用户手册                  |  |  |
| <ul> <li>原理图</li> </ul> |  |  |
| 程序                      |  |  |
|                         |  |  |

得到解压包,解压并将程序复制到树莓派中。

## CAN 使用

示例程序

本演示程序使用了两个树莓派以及两个 RS485 CAN HAT 模块

提供 python 与 c 语言程序

前置工作 将模块插在树莓派上,然后修改开机脚本 config.txt sudo vi /boot/config.txt 在最后一行加入如下: dtparam=spi=on

 $dtoverlay = mcp 2515\-can 0, oscillator = 8000000, interrupt = 25, spimax frequency = 1000000$ 

保存退出后,重启树莓派:

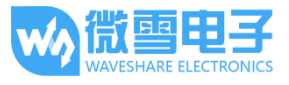

sudo reboot

重启后,运行命令查看是否初始化成功:

dmesg | grep -i '\(can\|spi\)'

将会有如下的打印信息:

pi@raspberrypi:~ \$ dmesg | grep -i '\(can\|spi\)'
[ 16.369968] systemd[1]: Cannot add dependency job for unit regenerate\_ssh\_host\_keys.service, ignoring: Unit regener
ate\_ssh\_host\_keys.service failed to load: No such file or directory.
[ 16.568756] systemd[1]: Cannot add dependency job for unit display-manager.service, ignoring: Unit display-manager.
service failed to load: No such file or directory.
[ 20.892310] CAN device driver interface
[ 20.915484] mcp251x spi0.0 can0: MCP2515 successfully initialized.

如果不接上模块可能提示如下:

pi@raspberrypi:~ \$ dmesg | grep -i '\(can\|spi\)'
[ 16.300731] systemd[1]: Cannot add dependency job for unit regenerate\_ssh\_host\_keys.service, ignoring: Unit regener
ate\_ssh\_host\_keys.service failed to load: No such file or directory.
[ 16.499602] systemd[1]: Cannot add dependency job for unit display-manager.service, ignoring: Unit display-manager.
service failed to load: No such file or directory.
[ 20.661718] CAN device driver interface
[ 20.680261] mcp251x spi0.0: Cannot initialize MCP2515. Wrong wiring?
[ 20.680293] mcp251x spi0.0: Probe failed, err=19

请检查是否连接上模块。是否开启 SPI 并开启 MCP2515 内核驱动。是否进行重启。

把两个模块的H与L对应连接

C语言例程

浏览目录:

pi@raspberrypi:~ \$ ls RS485\_CAN\_HAT\_code/can/c/ receive send

接收:

进入目录: cd /RS485\_CAN\_HAT\_code/can/c/receive

编译: make

执行: sudo ./can\_receive

pi@raspberrypi:~/RS485\_CAN\_HAT\_code/can/c/receive \$ sudo ./can\_receive
this is a can receive demo

此时,接收程序是阻塞的,直到读取到数据就结束。

发送:

进入目录: cd /RS485\_CAN\_HAT\_code/can/c/send

编译: make

执行: sudo ./can\_ send

版本: V1.0.0, 日期: 2018 年 05 月 29 日

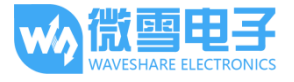

RS485 CAN HAT 用户手册

| pi@raspberrypi:~/RS485_CAN_HAT_code/can/c/send \$ sudo ./can_send |
|-------------------------------------------------------------------|
| this is a can send demo                                           |
| can_id = 0x123                                                    |
| can_dlc = 8                                                       |
| data[0] = 1                                                       |
| data[1] = 2                                                       |
| data[2] = 3                                                       |
| data[3] = 4                                                       |
| data[4] = 5                                                       |
| data[5] = 6                                                       |
| data[6] = 7                                                       |
| data[7] = 8                                                       |

此时接收接收到对于的 id 的报文:

| pi@raspberrypi:~/RS485_CAN_HAT_code/can/c/receive \$ sudo ./can_receive |
|-------------------------------------------------------------------------|
| RTNETLINK answers: Device or resource busy                              |
| this is a can receive demo                                              |
| can_id = 0x123                                                          |
| can_dlc = 8                                                             |
| data[0] = 1                                                             |
| data[1] = 2                                                             |
| data[2] = 3                                                             |
| data[3] = 4                                                             |
| data[4] = 5                                                             |
| data[5] = 6                                                             |
| data[6] = 7                                                             |
| data[7] = 8                                                             |

#### **Python** 例程

浏览目录:

```
pi@raspberrypi:~/RS485_CAN_HAT_code/can/c $ ls
receive send
pi@raspberrypi:~/RS485_CAN_HAT_code/can/c $ cd ../python/
pi@raspberrypi:~/RS485_CAN_HAT_code/can/python $ ls
README.txt receive.py send.py
```

先运行接收: sudo python can\_reveive.py 发送端: sudo python can\_send.py

# RS485 使用

本演示程序使用了两个树莓派以及两个 RS485 CAN HAT 模块

提供 python 与基于 wiringPi 库开发程序

RS485 CAN HAT 用户手册

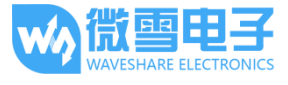

# 前置工作

由于树莓派默认的串口是用于调试信息,需要释放串口:执行如下命令进入树莓派配置 sudo raspi-config

选择 Advanced Options ->Serial ->no 关闭串口调试功能 打开/boot/config.txt 文件,找到如下配置语句使能串口,如果没有,可添加在文件最后面。 Enable\_uart=1

对于树莓派 3B 用户, 串口用于蓝牙, 需要注释掉: #dtoverlay=pi3-miniuart-bt

然后重启树莓派: sudo reboot

把两个模块的 A,B 对应连接

WiringPi 程序

查看目录:

pi@raspberrypi:~/RS485\_CAN\_HAT\_code/485/WiringPi \$ ls receive send

接收:

进入目录: cd /RS485\_CAN\_HAT\_code/can/c/receive

编译: make

执行: sudo ./can\_receive

pi@raspberrypi:~/RS485\_CAN\_HAT\_code/485/WiringPi/receive \$ sudo ./485\_receive
set wiringPi lib success !!!

此时,接收程序是阻塞的,直到读取到数据就结束。

发送:

进入目录: cd /RS485\_CAN\_HAT\_code/can/c/send

编译: make

执行: sudo ./can\_send

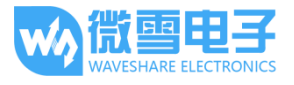

pi@raspberrypi:~/RS485\_CAN\_HAT\_code/485/WiringPi/send \$ sudo ./485\_send
set wiringPi lib success !!!
send data 123456789

此时接收端接收到数据:

| pi@raspberrypi:~/RS485_CAN_HAT_code/485/WiringPi/receive \$ sudo ./485_receive |
|--------------------------------------------------------------------------------|
| set wiringPi lib success !!!                                                   |
|                                                                                |
| 2                                                                              |
| 3                                                                              |
| 4                                                                              |
| 5                                                                              |
| 5                                                                              |
| 6                                                                              |
| 7                                                                              |
| 8                                                                              |
| 9                                                                              |

# Python 例程 浏览目录: pi@raspberrypi:~/RS485\_CAN\_HAT\_code/485/python \$ ls receive.py send.py

先运行接收: sudo python reveive.py 发送端: sudo python send.py

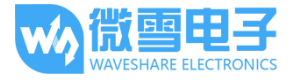

# 代码分析

#### CAN

分别提供了两种例程,一个 C 语言,一种 python;

C语言使用了 socket-can 编程, python 也采用了类似的的库。

#### C语言

对于 c 语言,使用的是类似 linux 中网络编程的技巧,使用套接字来进行控制。如果你了解 linux 网络编程,那么这里是类似的: Socketcan 套接字是 Linux 下 CAN 协议的实现方法。

在发送之前要先创建一个 can 设备,因为前面只是启用 MCP2515 内核: system("sudo ip link set can0 type can bitrate 100000"); system("sudo ifconfig can0 up");

第一步:打开套接字 s = socket(PF\_CAN, SOCK\_RAW, CAN\_RAW); 如果失败了会返回-1

第二步:指定设备 can0 strcpy(ifr.ifr\_name, "can0"); ret = ioctl(s, SIOCGIFINDEX, &ifr);

第三步: 将套接字绑定在 CAN 接口

addr.can\_family = AF\_CAN; addr.can\_ifindex = ifr.ifr\_ifindex; ret = bind(s, (struct sockaddr \*)&addr, sizeof(addr));

第四步:设置规则,不接收数据包,只发送 setsockopt(s, SOL\_CAN\_RAW, CAN\_RAW\_FILTER, NULL, 0);

第五步:设置发送的数据 struct can\_frame frame; frame.can\_id = 0x123; frame.can\_dlc = 8; frame.data[0] = 1; frame.data[1] = 2; frame.data[2] = 3;

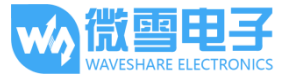

```
frame.data[3] = 4;
frame.data[4] = 5;
frame.data[5] = 6;
frame.data[6] = 7;
frame.data[7] = 8;
第六步:发送数据
nbytes = write(s, &frame, sizeof(frame));
通过 write()函数将发送的数据写入套接字中,如果失败了会返回-1,成功返回写入的字节数
因此可以通过这个来判断是否发送成:
   if(nbytes != sizeof(frame)) {
        printf("Send Error frame[0]!\r\n");
        system("sudo ifconfig can0 down");
   }
第七步:关闭套接字和 CAN 设备
   close(s);
   system("sudo ifconfig can0 down");
    如果不关闭 CAN 设备,那么下次发送会提示总线忙。
对于接收而言:
在绑定套接字的时候不一样
   addr.can_family = PF_CAN;
   addr.can_ifindex = ifr.ifr_ifindex;
   ret = bind(s, (struct sockaddr *)&addr, sizeof(addr));
   if (ret < 0) {
        perror("bind failed");
        return 1;
   }
可以定义接收规则:
只接受 ID 为 0X123 的报文:
   struct can filter rfilter[1];
   rfilter[0].can_id = 0x123;
   rfilter[0].can_mask = CAN_SFF_MASK;
   setsockopt(s, SOL_CAN_RAW, CAN_RAW_FILTER, &rfilter, sizeof(rfilter));
读取使用 read():
nbytes = read(s, &frame, sizeof(frame));
将会返回读取到的字节数
```

更多 socket-can 的编程请参考: https://www.kernel.org/doc/Documentation/networking/can.txt

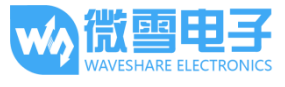

#### Python

使用 python 例程,确保以及安装了 python-can 库 与 c 语言类似的都是要先创建 can 设备: os.system('sudo ip link set can0 type can bitrate 100000') os.system('sudo ifconfig can0 up')

第一步: 连接到 CAN 总线 can0 = can.interface.Bus(channel = 'can0', bustype = 'socketcan\_ctypes')# socketcan\_native

第二步: 创建信息

msg = can.Message(arbitration\_id=0x123, data=[0, 1, 2, 3, 4, 5, 6, 7], extended\_id=False)

第三步:发送信息 can0.send(msg)

最后同样要关闭 can 设备 os.system('sudo ifconfig can0 down')

接收数据: msg = can0.recv(10.0) recv()中定义超时接收时间。 更多请参考: https://python-can.readthedocs.io/en/stable/interfaces/socketcan.html

#### RS485

分别提供了两种例程,一中基于树莓派 wiringPi 库,一种 python;

#### wirngPi

第一步:设置接收与发送:

从硬件说明得知: SP3485 芯片的 RE 与 DE 管脚是设置接收与发送;

#### #define EN\_485 18

if(wiringPiSetupGpio() < 0) { //use BCM2835 Pin number table

```
printf("set wiringPi lib failed !!! \r\n");
```

return -1;

} else {

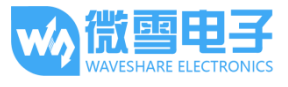

```
printf("set wiringPi lib success !!! \r\n");
```

}

pinMode(EN\_485, OUTPUT);

digitalWrite(EN\_485,HIGH);

这里配置成发送,这里的 Pin18 管脚是 BCM 编码,对于 wiringPi 而言可以使用 bcm 管脚编码也 可使用 wiringpi 编码的管脚,wiringPiSetupGpio()是设置采用 BCM 编码,wiringPiSetup()是设置 成 wiringpi 编码。

```
第二步: 创建文件描述符, 打开串口文件/dev/ttyS0, 并设置波特率:
if((fd = serialOpen ("/dev/ttyS0",9600)) < 0) {
    printf("serial err\n");
    return -1;
```

}

```
第三步:发送数据
```

serialFlush(fd); serialPrintf(fd,"\r"); serialPuts(fd, "12345"); serialFlush()是清除串口中全部数据,等待发送给定设备 serialPrintf()类似 printf 函数,可以将需要发送的数据绑定到文件描述符上; serialPuts()将以 nul 结尾的字符串发送到由给定文件描述符标识的串行设备;

由于接收端的 serialGetchar(fd)函数返回串行设备上可用的下一个字符,是一个比较坑的函数,因此发送端主动发送一个\r字符来抵消掉这个现象。(如果您有更好的解决方法请联系我们)。

更多操作函数,请参考 <u>http://wiringpi.com/reference/serial-library/</u>

### Python

对于 python 控制 RS485 就比较简单了,即直接操作串口: 同样的打开串口文件并设置波特率: t = serial.Serial("/dev/ttyS0",115200)

strInput = raw\_input('enter some words:') 可以输入你想要发送的数据

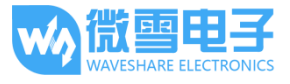

把数据写入串口文件中,将返回写入的字节数: n = t.write(strInput)

## 读取:

str = ser.readall()

# **X-ON Electronics**

Largest Supplier of Electrical and Electronic Components

Click to view similar products for Single Board Computers category:

Click to view products by Waveshare manufacturer:

Other Similar products are found below :

MANO882VPGGA-H81 SSD3200W-S-SLC-INN AmITX-SL-G-Q170 IB100 MVME61006E-2173R 20-101-0738 PCE-4128G2-00A1E RSB-4220CS-MCA1E SHB230DGGA-RC IB909AF-5650 AmITX-BT-I-E3815 PICO841VGA-E3827 IMB210VGGA MI981AF RSB-4221CS-MCA1E PCE-9228G2I-00A1E IB915F-3955 IB909F-5010 MI958F-16C UPS-P-8G-64GB-PACK S2600WFT IB915AF-6300 S2600STB BBS2600BPS IB915F-6100 Nit6QP\_MAX MI990VF-X28-E MI990VF-6820 MI991AF-C236 94AC6636 BANANA PI BPI-M4 BLKNUC7I3DNHNC1978015 BLKNUC7I5DNK1E 960791 IOT-LS1012A-OXALIS NITX-300-ET-DVI 94AC6633 A33-OLINUXINO-N8G A64-OLINUXINO-1GE16GW A20-SOM-E16GS16M A20-SOM204-1G-M EMB-APL1-A10-3350-F1-LV PICO-APL1-A10-F001 PICO-APL4-A10-F003 ODYSSEY - STM32MP157C BOARD WITH SOM BEAGLEBONE GREEN GATEWAY DEV BOARD ODYSSEY - X86J4105864 8GB RAM 64GB EMMC ODYSSEY -X86J4105864 8GB/64GB ENTERPRISE VISIONDK-STM32MP1 V.1.0 VISIONDK-6ULL V.2.0 VISIONDK-8MMINI V.1.0